## DMW-Previewkarten

s. <u>Carstensen (2022)</u> zu Grundlagen der Preview(wort)karten

# DMWpreview maps

see <u>Carstensen (2022)</u> on basics of preview (word) maps

# hier: für Experten

die Abbildung Phänomen-bezogener Varianten und Variantentypen im DMW

# here: for experts

mapping phenomenon-related variants and variant types in the DMW

Kai-Uwe Carstensen 2025

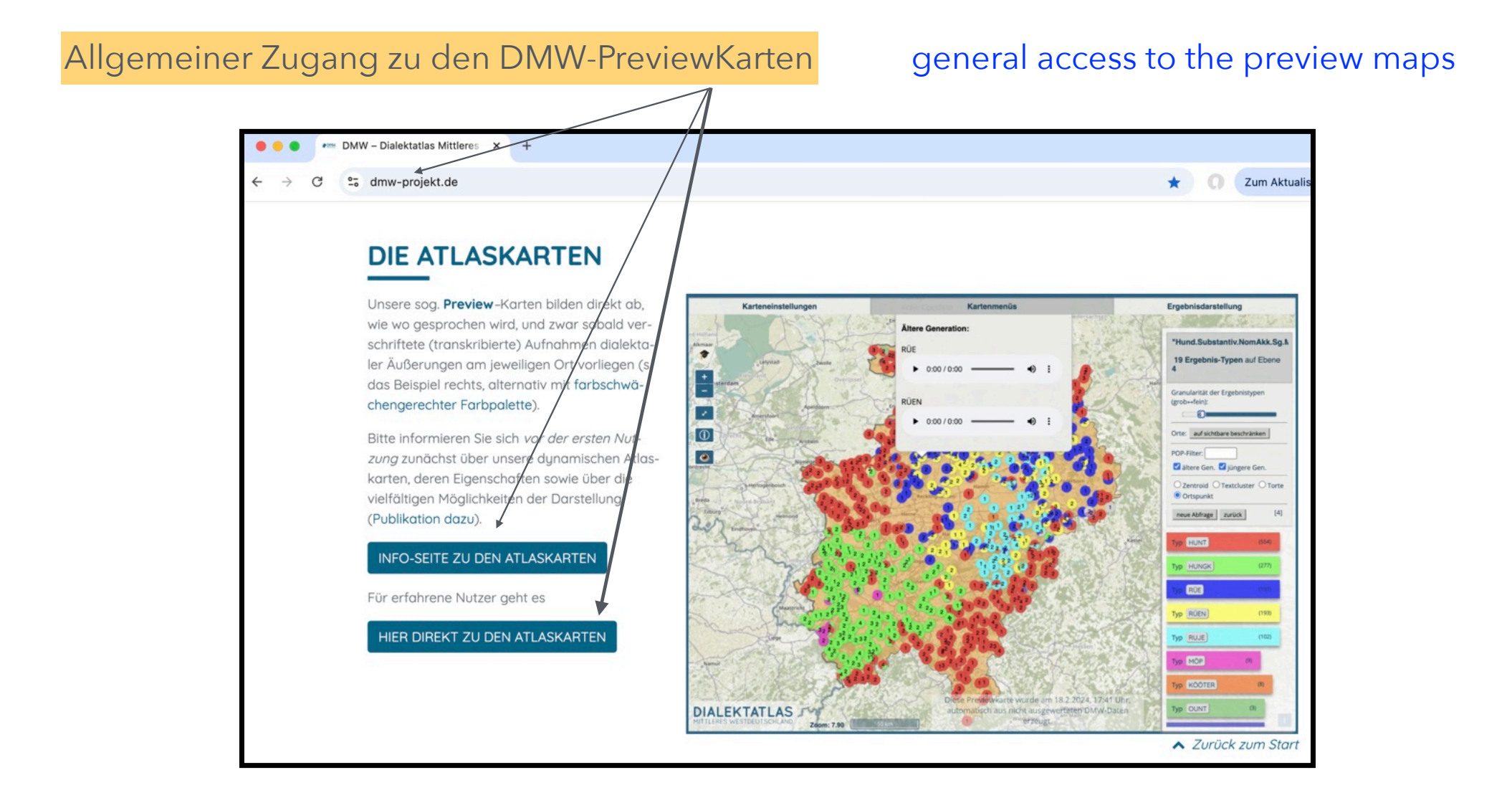

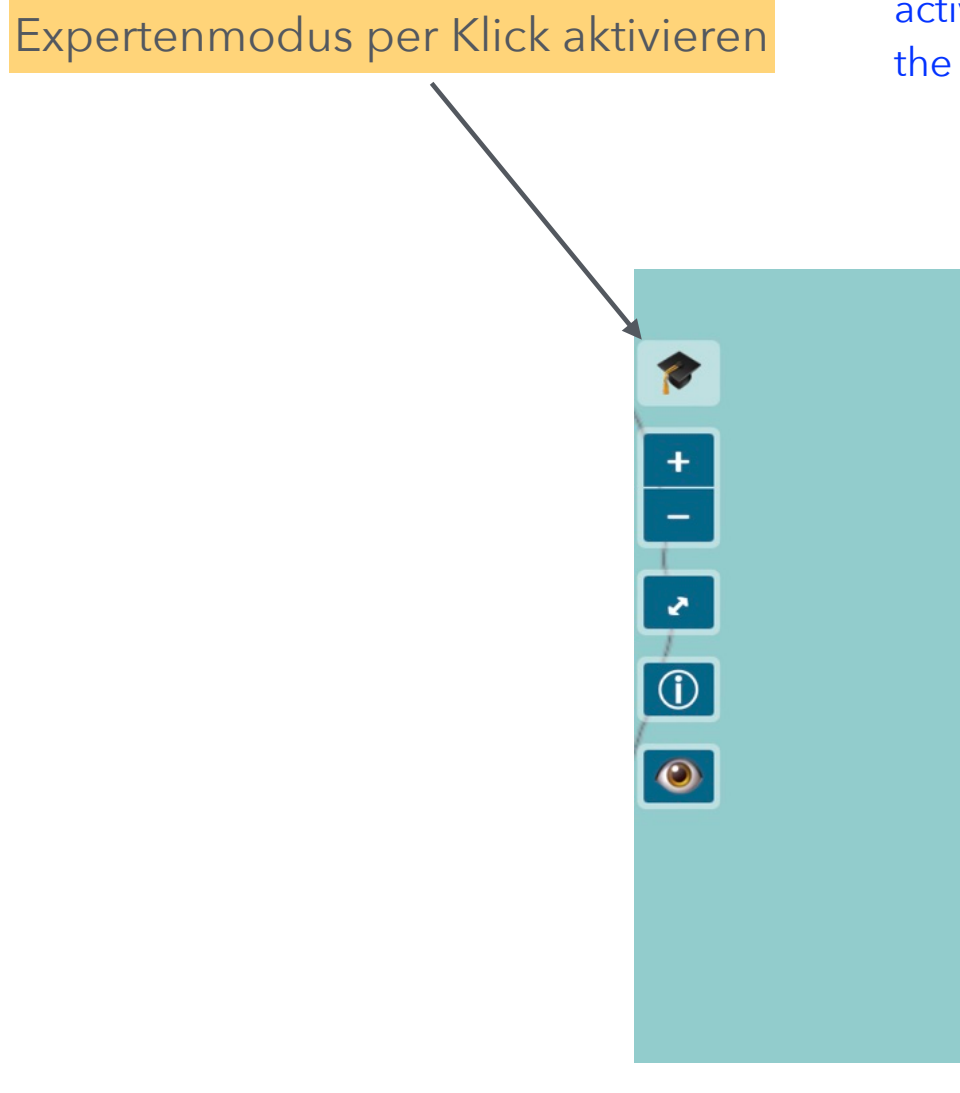

activate the expert mode by clicking the mortarboard symbol

Falls Probleme auftreten sollten: die künstliche allgemeine Intelligenz aktivieren

d.h., das Folgende eingeben, <+> drücken:

if problems occur, enter the following into the word input field, then hit return <+>:

|                                    | *            |
|------------------------------------|--------------|
| Wortkarte erzeugen                 |              |
|                                    | Ort anzeigen |
| Wort eingeben: kai                 | 0 Optionen   |
|                                    |              |
| Sachregister :                     | beliebig ~   |
| Wort wählen:                       | beliebig     |
|                                    |              |
| Alle Auswahlmöglichkeiten anzeigen |              |

# Auswahl treffen oder etwas eingeben, zum Beispiel:

### Select one of the options, or enter something

| Wortkarte erzeugen                                                  |              | Phänomenkarte erzeugen                               | *                          |
|---------------------------------------------------------------------|--------------|------------------------------------------------------|----------------------------|
|                                                                     | Ort anzeigen | USinabruck                                           | →Phänomenanalyse           |
| Wort/Syntagma eingeben:                                             | 767 Optionen | Phänomen eingeben: spi<br>b- <mark>Spi</mark> ra     | antisierung                |
|                                                                     |              | g- <mark>Spi</mark> ra<br>p- <mark>Spi</mark> ra     | antisierung<br>antisierung |
| Sachregister :                                                      | beliebig ~   | Systemebene :                                        | beliebig ~                 |
| Wort wählen:                                                        | beliebig ~   | Referenzsprache:                                     | beliebig ~                 |
| Lemma/Syntagma :                                                    | beliebig ~   | Referenzeinheit eingeben:                            |                            |
| Wortart (POS) :                                                     | beliebig ~   | auswählen:                                           | veliebig ~                 |
| Wort über hierarchisches Menü<br>Alle Auswahlmöglichkeiten anzeigen | auswählen    | Phänomen wählen:<br>oder<br>über hierarchisches Menü | eliebig v                  |

#### Phänomen auswählen, die eingeschränkten Optionen anschauen, Auswahl treffen

#### Select phenomenon, note the restricted options, make a (final) selection

|                                    | *                 |                                   |                    |
|------------------------------------|-------------------|-----------------------------------|--------------------|
| Wortkarte erzeugen                 |                   | Phänomenkarte erzeugen            |                    |
|                                    | Ort anzeigen      | anna - 191                        | →Phänomenanalyse   |
| Wort/Syntagma eingeben:            | 6 Optionen        | Phänomen eingeben: b-Spirar       | ntisierung         |
| neue Abfrage zurück                |                   | neue Abfrage zurüt                | ck                 |
| Sachregister :                     | beliebig ~        | Systemebene :                     | Phonologie ~       |
| Wort wählen:                       | ✓ 6 Optionen      | Referenzsprache:                  | 3 Optionen ~       |
| Lemma/Syntagma :                   | Arbeit<br>bleiben | Referenzeinheit eingeben:<br>oder |                    |
| Wortart (POS) :                    | Gabel<br>glauben  | auswählen:                        | 2 Optionen V       |
| Wort über hierarchisches Menü      | Kalb              | oder                              | D-Spiranusierung V |
| Alle Auswahlmöglichkeiten anzeigen | - Indebo          |                                   | auswählen          |

#### "Arbeit" wurde ausgewählt

| Dieses           | K                 | arteneinstellungen                       |                              | Kartenmenüs                      |                       |                                                                                                    | 1433           | Ergebnisdarstellung           |                              |
|------------------|-------------------|------------------------------------------|------------------------------|----------------------------------|-----------------------|----------------------------------------------------------------------------------------------------|----------------|-------------------------------|------------------------------|
| Intorfaco        | Alkmaar           | 1 And That                               | and get                      | 21                               | Contra Maria          | A STAR ON A                                                                                                    | 23             | A TA                          | a la come da                 |
|                  |                   | Computergestützte Phänomenanaly          | se für Phänomenprevi         | ewkartierung                     |                       |                                                                                                    |                | "Arbeit Substantiv Nom        | Dat.So.F"                    |
| erscheint        |                   | Item und Phänomen auswählen: Arbeit.Sub  | stantiv.NomDat.Sg.F (b-Spira | ntisien 🗸 Phänomenklassen: 🗕     | Bitte wählen          |                                                                                                    | J-2            | 8 Ergebnis-Typen auf E        | bene 5                       |
| über der         | riem *            |                                          |                              |                                  |                       |                                                                                                    | nnover         | Consularität das Franksisture | a (DOD Tursen) (steh , fein) |
| Wortkarte        | -                 | Arbeit Substantiv NomDat So F            |                              |                                  |                       | Hilfe zu Erkennern                                                                                                    |                | 5                             | n (POP-Typen) (grob⇔fein):   |
|                  | · 10 00           | Standard b.Anlaut.unbetont b-Spi         | rantisierung                 |                                  |                       |                                                                                                    |                | Orte: auf sichtbare beschränk | en                           |
|                  | Zoetermeer        | eigene Analyse hochladen oder unten neue | e Erkenner spezifizieren [g  | gf. Analysevorschlag neu laden ] |                       |                                                                                                    |                | POP-Filter (POPs) :           |                              |
|                  |                   |                                          |                              |                                  |                       | 1                                                                                                    | and the        | sicher Mittel (weder-         | en.<br>noch) 🗹 unsicher      |
|                  | Dordrecht         | Erkenner eines Variantentyps:            |                              | Typbezeichnung/Kategori          | e:                    |                                                                                                    |                | ○ Zentroid ○ Textcluster      | ○ Torte                      |
|                  | 0. 6. 6. 0. 5     | ([.]?[bp][f\u0361]+\u0323?)              |                              | Affrikate                        |                       | •                                                                                                    |                | neue Abfrage zurück           | [2]                          |
|                  | Breda             |                                          | inaktiv                      |                                  |                       | -                                                                                                    |                | →Phānomenanalyse              |                              |
| Hier können      | er of             | ([.]?[βvf]+\u0323?)                      |                              | Spirans                          |                       | 1                                                                                                    | G              |                               | variantenkarte               |
| Erkonner für die | 2 Bar             | ([]]2([ba])(u02222)                      |                              | Dissis                           |                       |                                                                                                    | 大              | Typ AABAIT                    | (1145)                       |
|                  | 1 million         | ([.]/[00](003237)                        | 💷 🗆 inaktiv                  | Plosiv                           |                       | •                                                                                                    |                | Typ ERBIT                     | (119)                        |
| gewunschten      | werpen            | ([.]?[ʊw]\u0323?)                        |                              | Vokalisierung                    |                       |                                                                                                    |                | Typ ÄÄRBIT                    | (97)                         |
| benannten        | and the second    |                                          | inaktiv                      |                                  |                       | •                                                                                                    | Tex.           |                               | (26)                         |
| Variantentypen   |                   | -                                        |                              |                                  |                       | In the second second se | 1              |                               | (16)                         |
| spezifiziert     | telles            |                                          |                              |                                  |                       | Erkenner hinzufügen                                                                                                    | 15             | Typ ORWIT                     | (16)                         |
| werden. Die      |                   | Analyse durchführen Ausgabe popifiz      | iert 🗆 Elaborierte Variant   | e-Items-Zuordnung                |                       |                                                                                                    | the T          | Typ HAABEUT                   | (1)                          |
| Varianten        | Star - C-         |                                          |                              |                                  |                       |                                                                                                    | 1              | Typ MAALOOCHE                 | (1)                          |
| werden durch     |                   | Noch nicht erfasst:                      |                              |                                  |                       |                                                                                                    | and the second | Typ BAAWIT                    | (1)                          |
| rundo Klammorn   | Namur             | 'ma:.lo:.xə (1)                          |                              |                                  |                       |                                                                                                    |                | A DEPARTURE A REAL            | 1                            |
|                  | harleroi          | Affrikate: .pf (1)                       |                              |                                  |                       |                                                                                                    | The second     | C. (FL)                       |                              |
| gekennzeichnet.  | NAME              | '?aː.pfaɪ̯t (1)                          |                              |                                  |                       |                                                                                                    | 5              | 8 A 34                        | A LINE                       |
|                  | DIALEK"           | <b>Spirans:</b> .ν, .β, γ, β (4)         |                              |                                  |                       |                                                                                                    |                |                               | COLUMN S                     |
|                  | MITTLERES WESTDER | Zoom: 8.33 20 km                         | C THE LATER IN THE AS        | ausgew                           | erteten UMW-Daten erz | eugt.                                                                                                    | A State        | A) 5501 ( A)                  | i kan i                      |

#### "Arbeit" was selected (and whether "b" is realised as a fricative)

#### This interface appears on top of the word map

Specify recognizers for the intended named variant types. Variants are marked by (the first) round brackets.

| In the second second second second second second second second second second second second second second second | Karteneinstellungen                                     |                               | Kartenmenüs                   |           |       |            |                                                                                                    |                           | Ergebnisdarstellung                                     |                            |
|----------------------------------------------------------------------------------------------------|---------------------------------------------------------|-------------------------------|-------------------------------|-----------|-------|------------|----------------------------------------------------------------------------------------------------|---------------------------|---------------------------------------------------------|----------------------------|
| Alkmaar                                                                                                    | 1 X X I You                                             | 1                             | 20                            | 1         |       | 100        | State of                                                                                                    | 1200                      |                                                         |                            |
|                                                                                                    | Computergestützte Phänomenanalyse                       | e für Phänomenpreviev         | vkartierung                   |           |       |            |                                                                                                    | 「東王」                      | "Arbeit.Substantiv.Nom                                  | at.Sg.F"                   |
| Amsterd                                                                                                    | Item und Phänomen auswählen: Arbeit.Subst               | antiv.NomDat.Sg.F (b-Spiranti | sien 🗸 Phänomenklassen: 🖅 Bit | te wähler | )     | ~          |                                                                                                    | nnover                    | 8 Ergebnis-Typen auf Et                                 | ene 5                      |
| -                                                                                                    | Arbeit.Substantiv.NomDat.Sg.F                           |                               |                               |           |       |            | Hilfe zu Erkennern                                                                                                    | 2                         | Granularität der Ergebnistyper                          | n (POP-Typen) (grob⇔fein): |
| Zoetermeer                                                                                                    | Standard b.Anlaut.unbetont b-Spira                      | antisierung                   |                               |           |       |            |                                                                                                    | Contraction of the second | Orte: auf sichtbare beschränke                          | n                          |
|                                                                                                    | eigene Analyse hochladen oder unten neue                | Erkenner spezifizieren [ggf.  | Analysevorschlag neu laden ]  |           |       |            |                                                                                                    | eth.                      | ✓ ältere Gen. ✓ jüngere G<br>✓ sicher ✓ mittel (weder-n | en.<br>och) 🗹 unsicher     |
| Dordrecht                                                                                                    | Erkenner eines Variantentyps:                           |                               | Typbezeichnung/Kategorie:     |           |       |            |                                                                                                    | 1                         | ○ Zentroid ○ Textcluster                                | O Torte 🖲 Ortspunkt        |
| XI-                                                                                                    | ([.]?[bp][f\u0361]+\u0323?)                             | inaktiv                       | Affrikate                     | T         |       | ▼ t        |                                                                                                    |                           | neue Abfrage zurück<br>→Phänomenanalyse                 | [2]                        |
| Breda                                                                                                    | ([.]?[βvf]+\u0323?)                                     | inaktiv                       | Spirans                       | Π         | •     | ▼ t        | 5                                                                                                    | oG                        | WortKarte VariantenTypKar                               | te VariantenKarte          |
| - and                                                                                                    | ([.]?[bp]\u0323?)                                       | 🗆 inaktiv                     | Plosiv                        | Π         | •     | ▼ t        |                                                                                                    |                           |                                                         | (114)                      |
| werpen                                                                                                    | ([.]?[ʊw]\u0323?)                                       | inaktiv                       | Vokalisierung                 | Π         |       | T t        | in a second second seco |                           | Typ ÄÄRBIT                                              | (97)                       |
|                                                                                                    |                                                         |                               |                               |           |       |            | Erkenner hinzufügen                                                                                                    | a set                     | Typ ABAIT                                               | (26)                       |
| telles<br>issel                                                                                                 | Analyse durchführen Ausgabe popifizie                   | rt 🗆 Elaborierte Variante-    | Items-Zuordnung               |           |       |            |                                                                                                    | a second                  | Typ HAABEUT                                             | (1)                        |
| A C                                                                                                    | Noch nicht erfasst:                                     |                               |                               |           |       |            |                                                                                                    | R                         | Typ MAALOOCHE                                           | (I)<br>(I)                 |
| Namur                                                                                                    | 'ma:.lo:.xə (1)                                         |                               |                               |           |       |            |                                                                                                    | the start                 | The second second second                                |                            |
| harleroi                                                                                                    | Affrikate: .pf (1)                                      |                               |                               |           |       |            |                                                                                                    | C.A.                      | Sec. 1                                                  | A Contraction              |
| RATE A                                                                                                    | '?aː.p͡faː̯t (1)                                        |                               |                               |           |       |            |                                                                                                    | X                         | Cr. A                                                   | A LONG                     |
| MITTLERES WESTDE                                                                                                | Spirans: .v, .β, γ, β (4)<br>UTSCHLAND 70000 8.33 20100 | m1_14155117575                | ausgewer                      | teten DI  | ww-ba | ten erzeug | t.                                                                                                    | The                       | Sec. 2                                                  |                            |

#### Die Resultate der Analyse: typisierte Varianten und deren Observanten

Results of the analysis: typed variants and their observants (IPA-transcribed utterances)

| Karteneinstellungen                                                                                                    | Kartenmenüs                                                                                                    | Ergebnisdarstellung                                                                                                    |                                     |
|----------------------------------------------------------------------------------------------------|----------------------------------------------------------------------------------------------------|----------------------------------------------------------------------------------------------------|-------------------------------------|
| <ul> <li>'?ar.vaşt, '?ar.vegit, '?ar.vıt, '?aв.vaşt, '?ar.veşt, '?ar.veşt, '?ar.veşt, '?ar.veşt, '?ar.veşt, '?ar.veşt, '?ar.veşt, '?ar.veşt, '?ar.veşt, '?ar.veşt, '?ar.veşt, '?ar.veşt, '?ar.beşt, '?ar.başt, '?ar.başt, '?ar.başt, '?</li></ul> | <ul> <li>Rakvąt, '?akvat, '?akvąt, '?akvat, '?akvąt, '?akvąt, '?akvet, '?akvet, '?ak</li></ul> | "Arbeit.Substantiv.NomDat.Sg.F"         8 Ergebnis-Typen auf Ebene 5         Granularität der Ergebnistypen (POP-Typen) (grob++fein):         5         Orte:       auf sichtbare beschränken         Filter der Ergebnisse (POPs) :            ältere Gen. ① jüngere Gen.            Sicher ⑦ mittel (weder-noch) ② unsicher            Zentroid ○ Textcluster ○ Torte ⑧ Ortspunkt            [2] neue Abfrage zurück            →Phänomenanalyse Export der Kartendaten         WortKarte VariantenTypKarte VariantenKarte         Typ AABAIT       (1245)         Typ AABAIT       (1245)         Typ AABAIT       (1245) | Buttons to<br>ariant / vari<br>maps |
| Phänomenpreviewkarten erstellen:                                                                                                    | Variantenkarte erstellen Variantentypkarte erstellen                                                                                                    | Two HAABEUT (1)                                                                                                    |                                     |
| Zum Export der Analysespezifikation d                                                                                                    | en gesamten Text aus folgendem Feld ("Arbeit.Substantiv.NomDat.Sg.Fb-S kopieren                                                                                                    | Typ MAALOOCHE (1)<br>Typ BAAWIT (1)                                                                                                    |                                     |
| Dieses Fenster schließen (Phänomenbearbeitung/Analyse                                                                                                    | beenden)                                                                                                    |                                                                                                    |                                     |

Elaborierte Präsentation der Varianten (jeweils Zuordnung zu den Observanten, popifiziert) Elaborated presentation of the variants (for each type, variants and their observants, popified, are listed)

|                                          | Karteneinstellungen                                                                                                    | Kartenmenüs                                                                                                    | Ergebnisdarstellung                                                                                    |
|------------------------------------------|----------------------------------------------------------------------------------------------------|----------------------------------------------------------------------------------------------------|----------------------------------------------------------------------------------------------------|
| Noo                                      | rd-Holland                                                                                                    | A A A A A A A A A A A A A A A A A A A                                                                                                    |                                                                                                    |
| •                                        | Affrikate: pf (1)                                                                                                    |                                                                                                    | "Arbeit.Substantiv.NomDat.Sg.F"<br>8 Ergebnis-Typen auf Ebene 5                                        |
| + Haarlem                                | pf aapfait (1) Spirans: f, ff, w, ww (4)                                                                                |                                                                                                    | Granularität der Ergebnistypen (POP-Typen) (grob↔fein):<br>5                                           |
| Leiden                                   | f aafaidn, aafait, aafit, aafåjjet (4)                                                                                  |                                                                                                    | im s Orte: auf sichtbare beschränken                                                                   |
| Haag <sup>o</sup> Zoeterr<br>Zuid-Hollar | ff affait (1)                                                                                                    |                                                                                                    | Filter der Ergebnisse (POPs) :<br>☑ ältere Gen. ☑ jüngere Gen.                                         |
| Rotterdam                                | w aarwait, aarweejet, aarwit, aarwä<br>aawäät, aawååt, aawüt, aawœt, aiwi                                               | ilet, aarwäit, aarwœt, aawait, aawat, aaweet, aawet, aawigget, aawit, aawäit, aawät, aawäägit,<br>t, arrwid, arrwn, arrwüt, arwai, arwait, arweejit, arwet, arwit, arwäggit, auwait, baawit, äaweet,                                                                                                 | sicher      mittel (weder-noch)      unsicher     Ozentroid      Textcluster      Torte      Ortspunkt |
|                                          | äawit, ärwit, ääawait, ääawit, äärwit,<br>ååwät (51)                                                                    | ääwit, åawit, åewäit, årrewit, årrwet, årwit, ååawet, ååawit, åårwit, ååwait, ååwid, ååwit, ååwäit,                                                                                                    | [2] neue Abfrage zurück                                                                                |
| S Tur                                    | ww awwaidn, awwait, awwit (3)                                                                                           |                                                                                                    |                                                                                                    |
| - The                                    | Plosiv: b, bb, p (3)                                                                                                    |                                                                                                    | WortKarte VariantenTypkarte VariantenKarte                                                             |
| Antwerpen                                | <b>b</b> aaabit, aabaait, aabai, aabaid, aal<br>aabeeit, aabeet, aabeetn, aabeit, aal                                   | paiddn, aabaide, aabaidn, aabait, aabaitn, aabaitschtiie, aabaitschtiije, aabat, aabeat, aabee,<br>pet, aabich, aabigget, aabiit, aabit, aabädde, aabäggt, aabäggn, aabägit, aabäidn, aabäijet,                                                                                                    | Typ AABAIT (1245)                                                                                      |
| and a                                    | aabaijit, aabait, aabajjet, aabasch, aa<br>aabœggen, aabœggn, aabœije, aabo<br>aebit, aibit, arbaid, arbaidn, arbait, a | ibat, aabbat, aabai, aabaicn, aabaije, aabaijet, aabait, aabaart, aabucn, aabut, aaboer, aaboer,<br>et, aalbäit, aarbaait, aarbait, aarbaet, aarbeed, aarbeet, aarbid, aarbit, aarbäch, aarbäit, aarbät,<br>rhat arbeed arbeet arbicht arbiit arbiit arbiit arbiit arbiit arbät arbääit arbiit eabit | Typ EABIT (126)                                                                                        |
| en of the                                | eabäit, haabåit, oabäit, oobuit, äaba<br>ääaabit, ääabait, ääabeet, ääabet, ää                                          | it, äabeet, äabet, äabicht, äabiit, äabit, äabäit, äabäät, äabåit, ärbait, ärbeit, ärbeet, ärbet, ärbit, ärrebit,<br>iabischd, ääabit, ääabäit, ääabät, ääabüt, ääabœt, ääbet, ääbt, ääbraid, äärbaid, äärbeet, äärbit.                                                                              | Typ ÄÄRBIT (97)                                                                                        |
| Bruxelles<br>Brussel                     | äärbädde, äärbœt, åabait, åabit, årb                                                                                    | it, årbäit, ååabit, ååbait, ååbit, ååbit, ååbät, ååbät, åårbit (123)                                                                                                    | Typ ABAIT (26)                                                                                         |
| in plant si                              | bb abbait, abbet, abbit (3)                                                                                             |                                                                                                    | Typ ORWIT) (17)                                                                                        |
| · · ·                                    | p aapt, apt, arrapat (3)                                                                                                |                                                                                                    | Тур НААВЕИТ (1)                                                                                        |
| Mons                                     | Vokalisierung: u (1)                                                                                                    |                                                                                                    | Typ MAALOOCHE (1)                                                                                      |
| Maubeuge                                 | u aaruit, aauait, aauat, aauit, aruait                                                                                  | , aruat, ååauit (7)                                                                                                    | Typ BAAWIT (1)                                                                                         |
| DIALEK                                   | Kommentare zu dieser Analyse:                                                                                           |                                                                                                    |                                                                                                    |
| MITTLERES WEST                           | 20013CTLAND 200m: 8,08 50 km                                                                                            | loee der Previewkarten: Petra M. Vogel; Konzept und Keallslerung im DMW: Kal-Dwe                                                                                                    | carstensen.                                                                                            |

Previewkarte der Variantentypen

#### preview map of the variant types

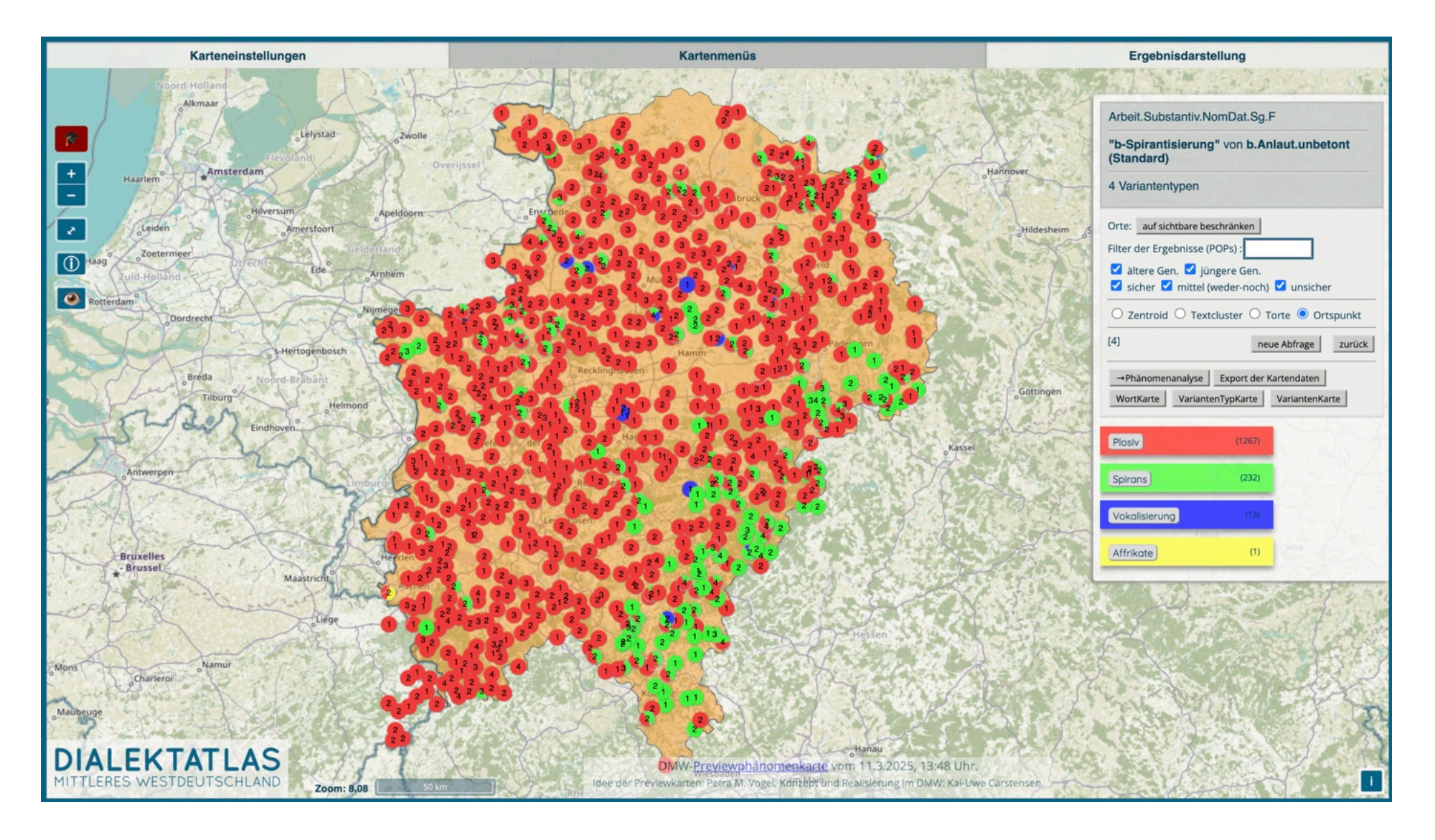

#### Wechsel der Karten und Export der Daten

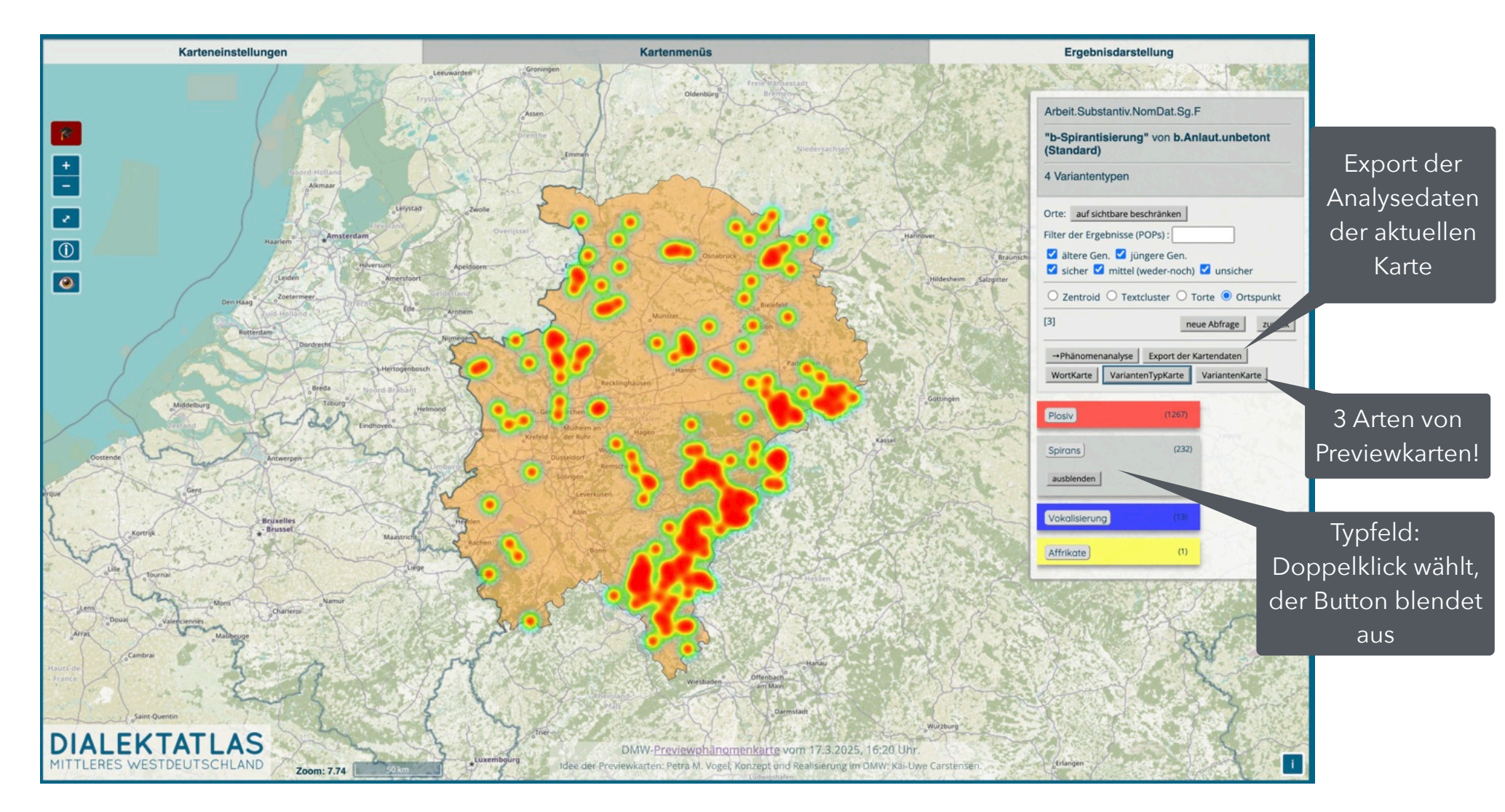

#### Change of maps and export of the data

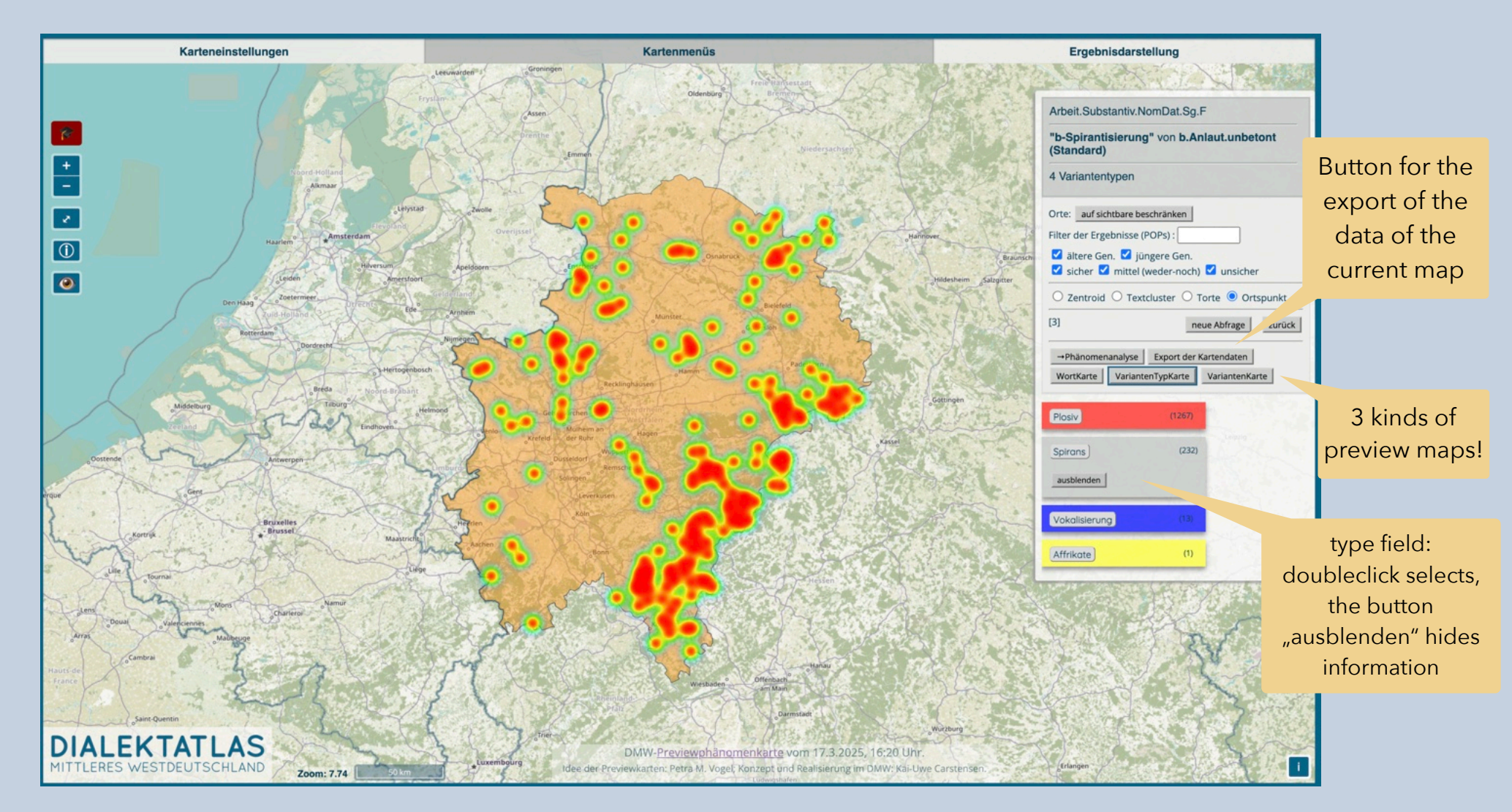

#### Previewkarte von Varianten (nach Einschränkung auf den Spirans-Typ)

#### preview map of variants (after restricting to the "Spirans" variant type)

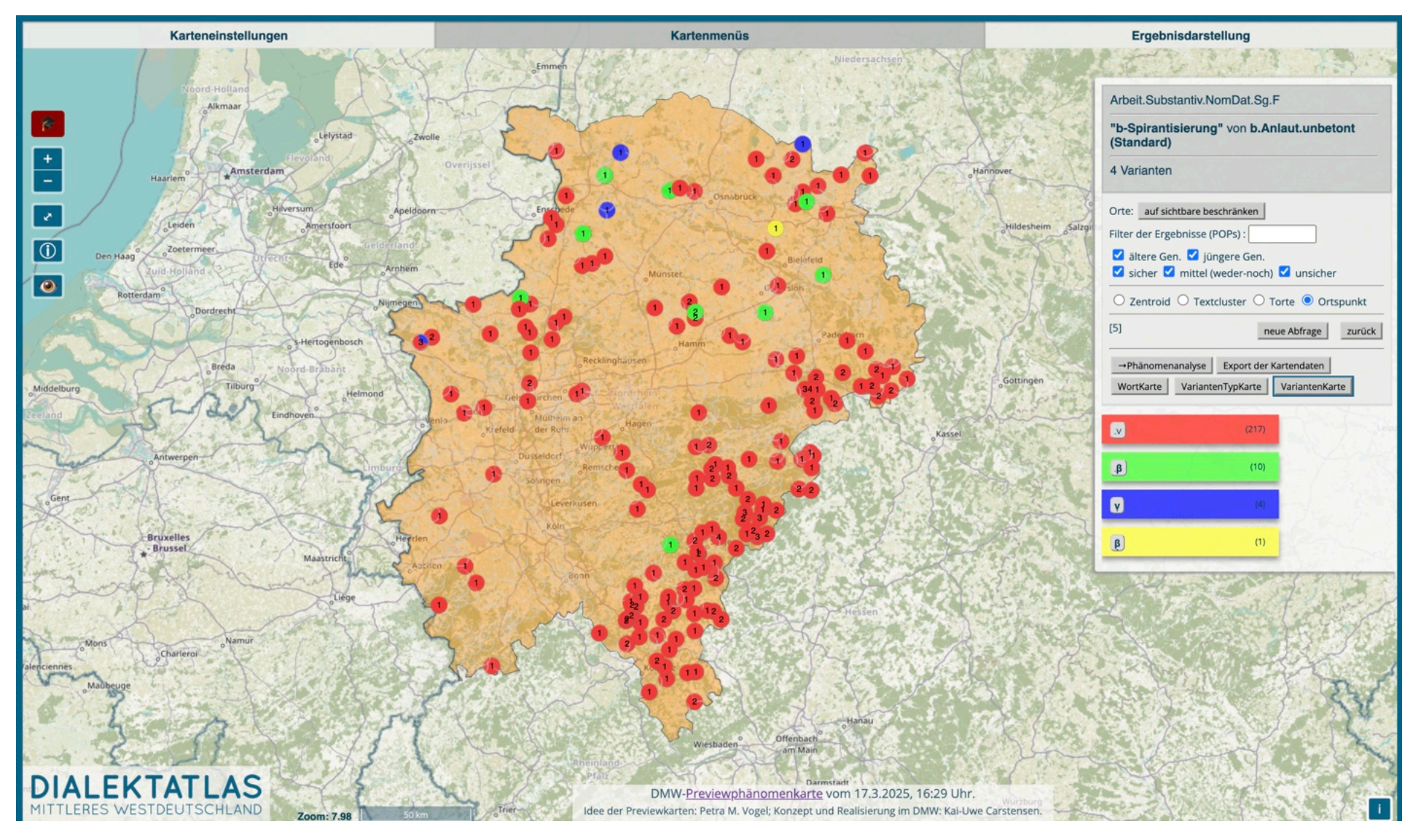

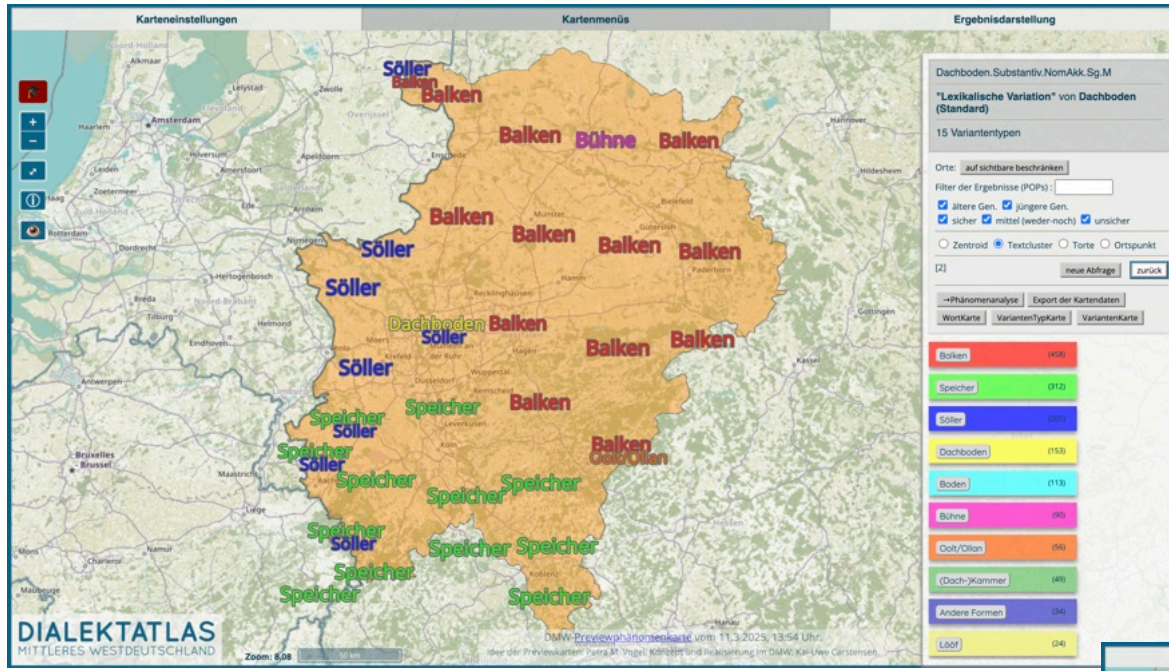

Textcluster+Ausblenden des jeweils häufigsten Typs (Nutzungsbeispiel)

#### Example:

choose text cluster presentation, deselect most frequent type (here: Balken), note the underlying distribution

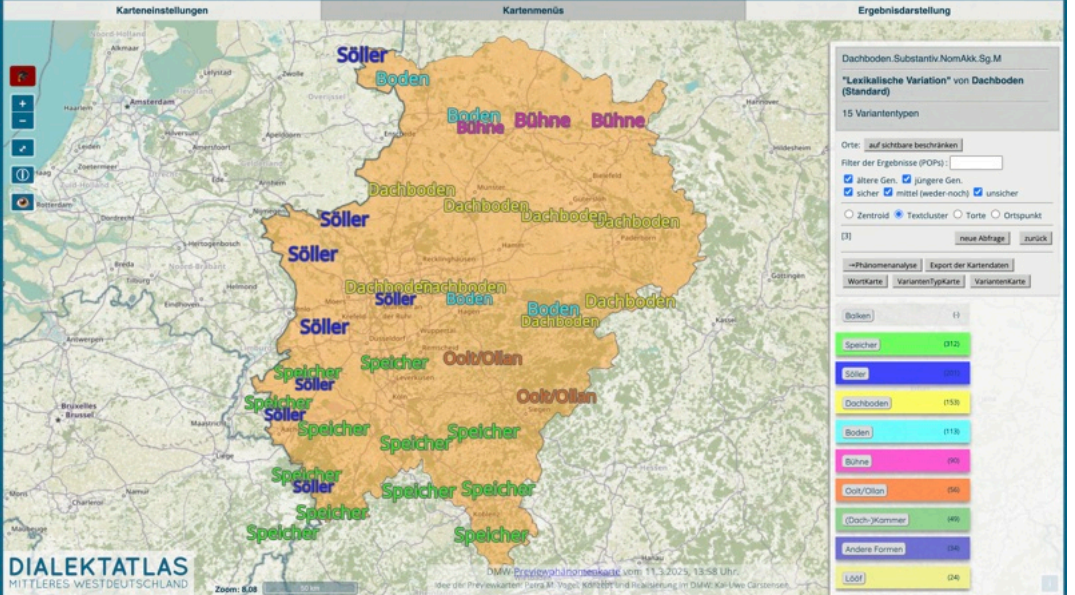

#### Es "kann nichts passieren" (außer dem Verlust der eigenen Analyse, daher rechtzeitig exportieren!).

### Also:

- einfache Einschränkung auf gewünschtes Phänomen
  - ca. 1200 Phänomene (durch die DMW-Projektleiter erstellt) vorhanden
  - ca. 500 (phonetisch basierte) Phänomene für Phänomenanalyse und -previewkartierung auswählbar
- eigene Analyse der Daten möglich (die vorhandenen Analysen sind nur ein Vorschlag, erstellt von Kai-Uwe Carstensen)
  - Vorhandenes kann geändert/gelöscht/inaktiviert werden:
    - Erkenner/Typ- und Variantenspezifikation
    - Reihenfolge der Abarbeitung (oberste zuerst) ist änderbar
    - Status (aktiv/inaktiv) eines Erkenners
  - eigene Analyse kann als Text **exportiert** (s. unten im Interface) und **importiert** (s. Button "Eigene Analyse hochladen") werden

- verschiedene Analyseergebnisse möglich
  - einfache Zuordnung von Variantentyp zu Varianten und Observanten
  - nur Variantentypen+Observanten (keine Varianten markiert)
  - nur Varianten+Observanten (1 Typ)
  - elaborierte Darstellung (Zuordnung Variantentyp zu Varianten und Varianten zu Observanten)
  - vergröberte Analyse (POPifizierung der Varianten und Observanten) und Darstellung
- drei Kartentypen, zwischen denen gewechselt werden kann
  - Wort-, Variantentyp-, Variantenpreviewkarten

There can be no "harm" (except loss of your own analysis, so export it early enough!).

### So:

#### • restriction to some phenomenon is simple

- ca. 1200 phenomena (collected by the DMW-project leaders erstellt) in the system
- ca. 500 (phonetically based) phenomena selectable for analysis and phenomenon preview mapping
- **own analyses of the data are possible (**the given analyses are just a proposal made by Kai-Uwe Carstensen)
  - given aspects of an analysis can be modified/deleted/ inactivated:
    - recognizer/type- and variant specification
    - order of processing (topmost first) is changeable
    - status (active/inactive) of a recogniser
  - own analysis can be **exported** as text (see at the bottom of the interface) and **imported** (see Button "Eigene Analyse hochladen")

- different analysis results possible:
  - correlation of some variant type, its variants, and its observants
  - just variant types and their observants (no variants marked)
  - just variants and observants (1 type)
  - elaborated presentation (correlation of variant types and variants, and each variant and its observants)
  - low-granular results (POPification of variants and observants) and presentation
- three map types, switching is possible
  - word-, variant type-, variant preview maps

# Erstellung / Modifikation einer Analyse

• Erkenner hinzufügen per Button "Erkenner hinzufügen"

- Erkenner löschen/nach oben/nach unten/ganz nach oben per Erkenner-Buttons (Reihenfolge der Verarbeitung ist von oben nach unten)
- Erkennerfeld für Instanzen eines Typs enthält einen regulären Ausdruck
  - die ersten runden Klammern "(...)" markieren die **Variante** (kann durch "(?:...)" verhindert werden); die Defaultvariante ist "ø"
  - Hilfe zur Eingabe von Zeichen über "Hilfe zu Erkennern"-Button
- "Inaktiv"-Checkbox erlaubt das Anlegen von Erkennern, ohne sie zu nutzen
- Typbezeichnungsfeld enthält Name für Variantentyp
  - verschiedene Erkenner können dieselbe Typbezeichnung haben und definieren nur einen Typ!
- Klick auf "Analyse durchführen" wendet die Erkenner auf die Observanten/IPAs an und listet darunter die Typ-zugeordneten **Analyseergebnisse** auf (±popifiziert, ±elaboriert)
  - ungefilterte Observanten werden als "noch nicht erfasst" aufgelistet (erscheinen nicht auf Karte; daher ist ein benannter Defaulterkenner sinnvoll)
- Angabe eines Kommentars zu Analyse ist möglich
- Varianten(typ)karten können jetzt per Button erzeugt werden
- Export der kodierten Analyse in die Zwischenablage (händisch/per Button) ist möglich

### Analysis specification and modification

• add **recognizer** per Button "Erkenner hinzufügen"

- delete or move (up/down/to the top) recogniser per recognizer buttons (order of processing is from top to bottom)
- recognizer field for instances of a type contains a regular expression
  - the first round brackets "(...)" mark the **variant** (can be prevented by "(?:...)"); default variant is "ø"
  - help on entering some symbol per "Hilfe zu Erkennern"-Button
- "Inaktiv"-check box allows for specifying a recognizer without using it
- "Typbezeichnung" field contains the name of the **variant type** 
  - different recognizers can have the same name and define a single type!
- clicking "Analyse durchführen" applies the recognizers to the observants/ipas and lists the type-related **analysis results** below (±popified, ±elaborated)
  - non-filtered observants are listed as "not yet captured"("noch nicht erfasst") (they do not appear on a phenomenon map; therefore, it makes sense to specify a named default recognizer)
- you can add a **commentary to an analysis** below
- variant (type) maps can then be generated per button click
- Export of a coded analysis into the clipboard (by hand/per Button) is possible (to paste it somewhere on your computer)

Informationen zur Verwendung des Phänomenanalyseinterfaces in der Hilfe

Information on the use of the phenomenon analysis interface can also be found in the help

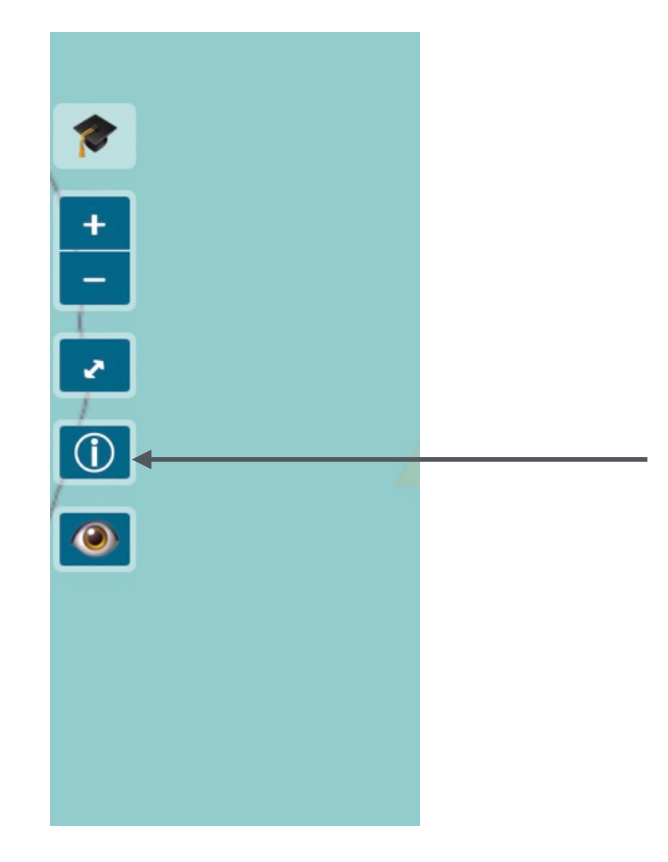

### Allgemein: DMW Visual Analytics Phänomen-bezogen

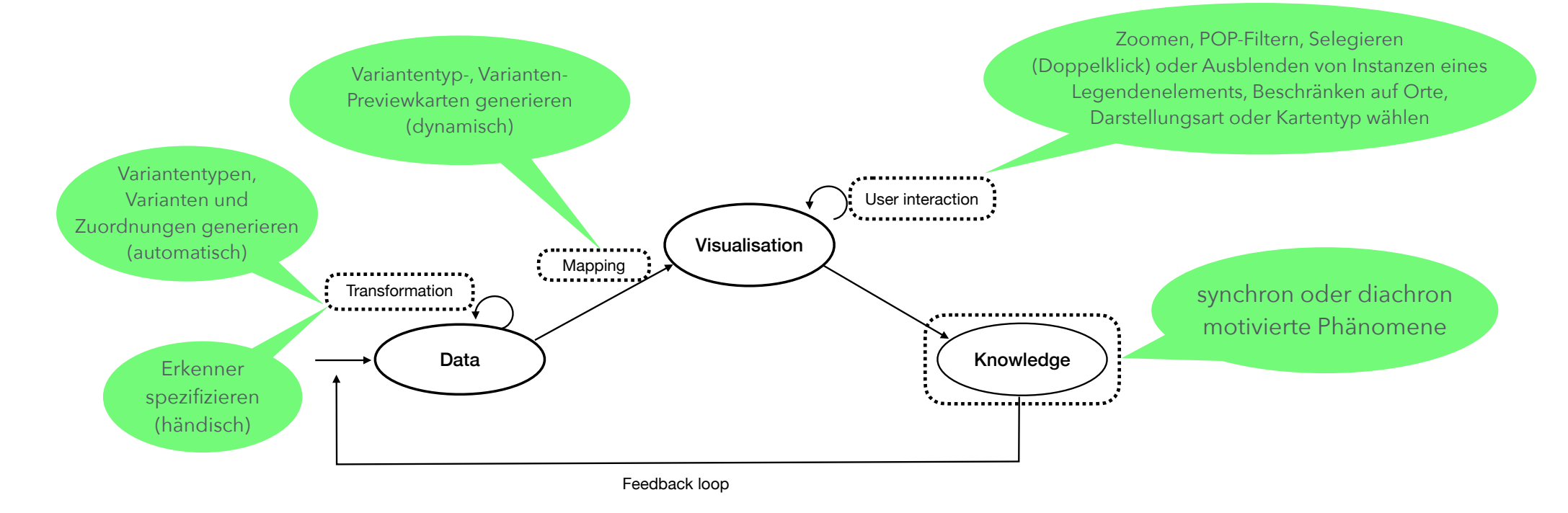

s. als Vorstufe auch Vortrag Carstensen (2021) zu "Visualization of dialect data with ,preview maps" oder das entsprechende <u>Papier</u> über Preview(wort)karten (s. Zitation unten)

# In general: DMW Visual Analytics phenomenon-related

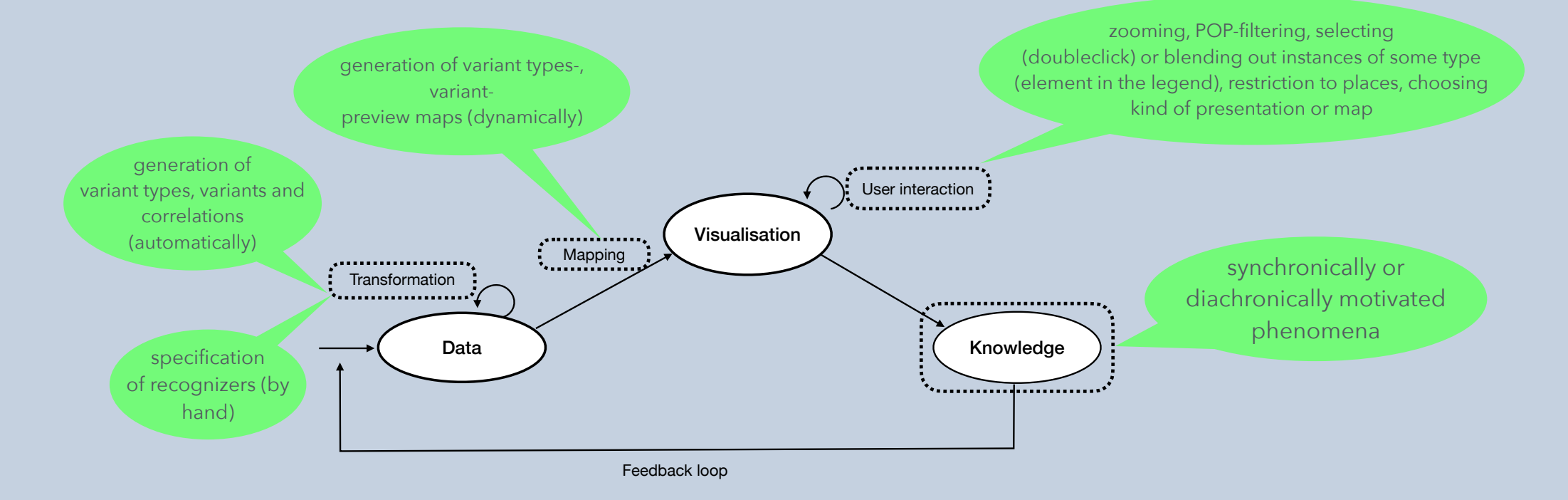

see also the talk slides of Carstensen (2021) on "Visualization of dialect data with ,preview maps" as a precursor or the paper on preview (word) maps (referred to in the citation info below)

### Zitation

#### • bei Verwendung von Previewkarten(bildern) oder über das Interface downgeloadeten Daten

- beachten Sie die CC-BY-SA-Lizenz und
- verweisen Sie auf :

Carstensen, Kai-Uwe (2022). Generating preview word maps in the DMW project. In: Palliwoda, Nicole (ed.), *Data Processing and Visualization in Variational Linguistics/Dialectology*. Vol. 7. (Working Papers in Corpus Linguistics and Digital Technologies: Analyses and Methodology. University of Szeged, Department of Finno-Ugric Studies), pp. 25–54. <u>https://doi.org/10.14232/wpcl.2022.7.2</u>

 weiterhin gilt die allgemeine DMW-Zitationsinformation auf <u>https://www.dmw-projekt.de/#zitation</u> (die DMW-Projektleiter° sind allerdings bis auf die Phänomensammlung in keinster Weise an den Phänomenpreviewanalysen und -karten beteiligt)

### Citation

#### • when using preview map( copie)s or data downloaded from the interface

- note the CC-BY-SA-license and
- refer to :

Carstensen, Kai-Uwe (2022). Generating preview word maps in the DMW project. In: Palliwoda, Nicole (ed.), *Data Processing and Visualization in Variational Linguistics/Dialectology*. Vol. 7. (Working Papers in Corpus Linguistics and Digital Technologies: Analyses and Methodology. University of Szeged, Department of Finno-Ugric Studies), pp. 25–54. <u>https://doi.org/10.14232/wpcl.2022.7.2</u>

• apart from that, the general DMW information on citation (see <a href="https://www.dmw-projekt.de/#zitation">https://www.dmw-projekt.de/#zitation</a>) holds (except for the collection of phenomena, the DMW-project leaders have not been involved in any kind in the conception, design or implementation of the analysis interface or phenomena preview maps)